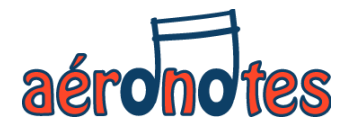

# Tutoriel pour l'inscription aux activités Aéronotes.

# Musicien(ne) ouvrant droit

Aéronotes – juin 2025

## **Etape 1** – se connecter sur le site du CSE : <u>https://www.cseairbus.com</u>

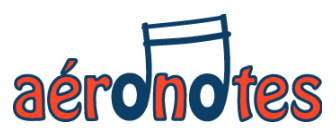

| LE CSE        | AIDES ET SERVICES |                             | SPORTS, CULTURE ET LOISIRS            |            |
|---------------|-------------------|-----------------------------|---------------------------------------|------------|
| Billetterie   |                   | LAC - As                    | sociations artistiques et culturelles | Activité   |
|               |                   |                             |                                       | Sports de  |
| Médiathèque   |                   | Loisirs enfants             |                                       | Sports d'é |
|               |                   | Mercredis après-midi - ALSH |                                       | Sports de  |
| Salle Nougaro |                   | Samedis à la neige          |                                       | Gym et de  |
|               |                   | Coupons sport               |                                       | Sports de  |
| Afterworks    |                   |                             |                                       | Sports de  |
|               |                   |                             |                                       | Sports de  |
| Aérothèque    | Lien vers le site | du LA(                      | 2.                                    | Sports et  |
|               | Important: Ne v   | ous                         |                                       | Sports et  |

## Etape 2 – sur le site du LAC : https://lac.cseairbus.com aéronotes En haut à droite, votre nom et prénom indiquant que vous êtes bien connecté au site du LAC 🗎 😫 Nom prénom Q E **BIENVENUE SUR LE** SITE DU LAC ! Vous y trouverez toutes les informations nécessaires pour participer à vos loisirs préférés! Venez découvrir nos 39 associations!! En savoir +

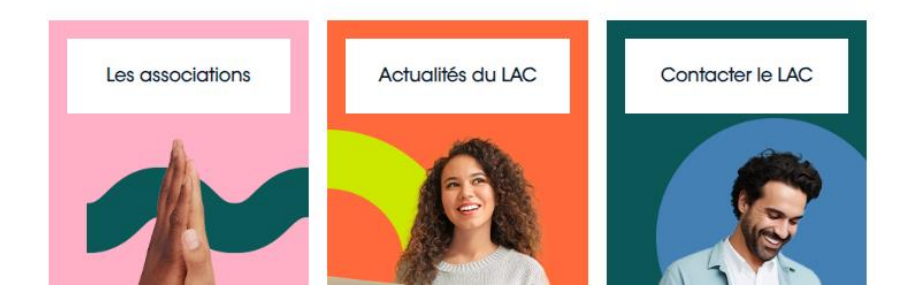

### Etape 3 – Adhésion au LAC

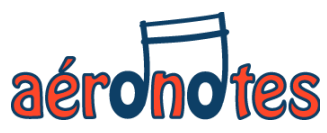

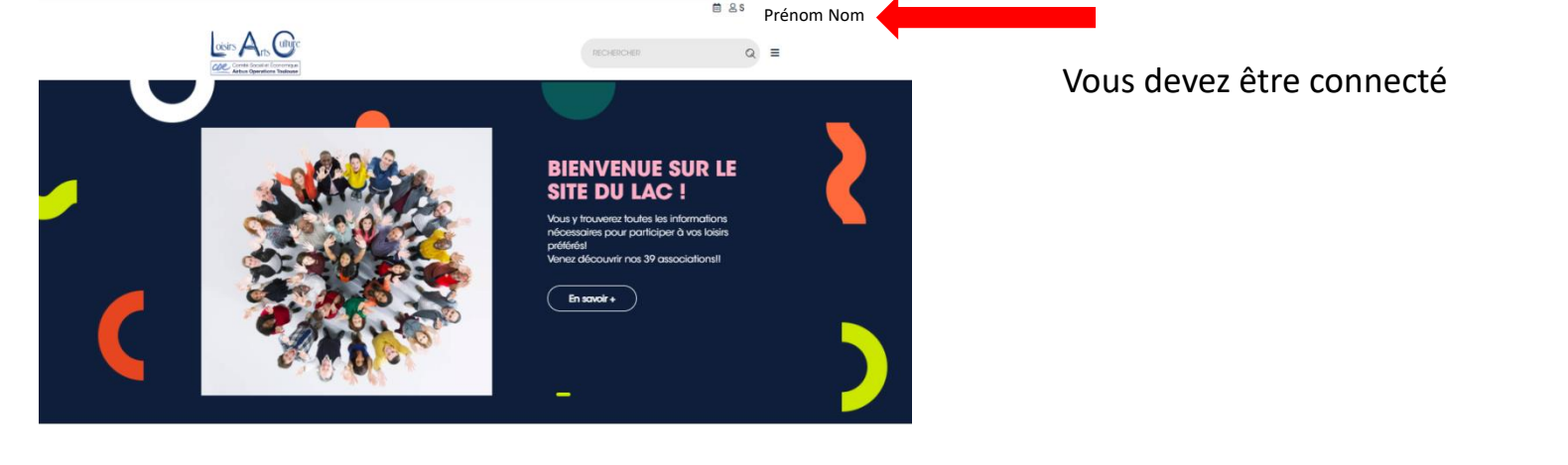

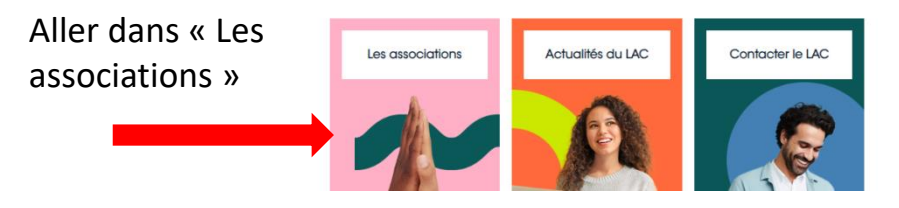

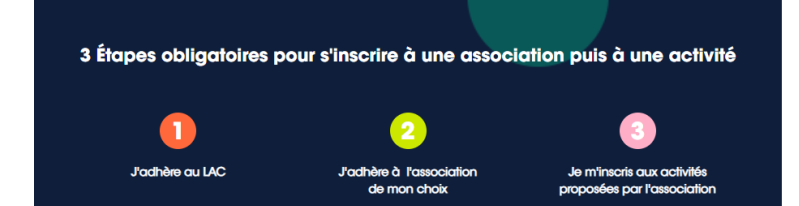

### scolaireAdhésion au LAC 2025 (dossier valable jusqu'au 31-12-2025)

Inscrivez-vous au LAC en utilisant les boutons ci-dessous :

Ouvrant Droit Extérieur

#### **NOUVELLE SAISON**

Adhésion au LAC 2025-2026 année scolaire (du 01-06-2025 au 30-05-2026)

Puis « NOUVELLE SAISON - Adhésion au LAC 2025-2026 » Ouvrant Droits

![](_page_3_Picture_11.jpeg)

Adhésions à deux associations (civile + scolaire)

### Etape 4 – Adhésion à Aéronotes

![](_page_4_Picture_1.jpeg)

### **NOUVELLE SAISON**

### Adhésion au LAC 2025-2026 année scolaire (du 01-06-2025 au 30-05-2026)

![](_page_4_Picture_4.jpeg)

#### Adhésions à deux associations (civile + scolaire)

Pour les associations fonctionnant en année scoiaire 2025-2026, l'adhésion LAC 2025-2026 est désormais accessibles.

Si vous êtes inscrits à une association fonctionnant en année civile 2025 et que vous souhaitez en plus vous inscrire à une autre association fonctionnant en année scolaire, il vous faudra également un dossier d'adhésion LAC 2025-2026.

#### ARAT

Pour les nouveaux adhérents à l'ARAT, veuillez contacter le secrétariat du LAC à contact.lac@cseairbus.com avant de faire votre inscription au LAC.

### Adhésion aux associations

Aller dans « Adhésions aux associations » et sélectionner l'association « Musique AERONOTES »

![](_page_4_Picture_12.jpeg)

![](_page_5_Figure_0.jpeg)

Puis cliquer sur le bouton « Adhésion à l'association » et suivez les indications d'adhésion.

Vous ne payerez que fin septembre lorsque votre activité sera OK (ex: lorsque le créneau horaire sera validé entre vous et le professeur) et que vous aurez commencé l'activité.

![](_page_6_Figure_0.jpeg)

Puis cliquer sur le bouton de l'activité afin de sélectionner celle qui vous intéresse et vous inscrire. Si vous avez plusieurs activités ou groupes,

renouveler l'étape 6 autant de fois que nécessaire.

Vous ne payerez que fin septembre lorsque votre (vos) activités seront OK.